# Εισαγωγή

- Ο παρών οδηγός χρήσης περιγράφει την χρήση της πλατφόρμας ZOOM από την πλευρά του εκπαιδευόμενου.
- Για σύνδεση στην πλατφόρμα ZOOM αρκεί ένας browser και δεν είναι απαραίτητη η εγγραφή του χρήστη στην πλατφόρμα.

# Είσοδος στην πλατφόρμα

 Για να εισέλθετε στην πλατφόρμα δεν είναι απαραίτητο να έχετε προηγουμένως εγγραφεί.

 Προκειμένου να συνδεθείτε σε μία συνεδρία θα πρέπει να έχετε λάβει ένα link από τον εκπαιδευτή μέσω του οποίου θα μπορείτε να συνδεθείτε.

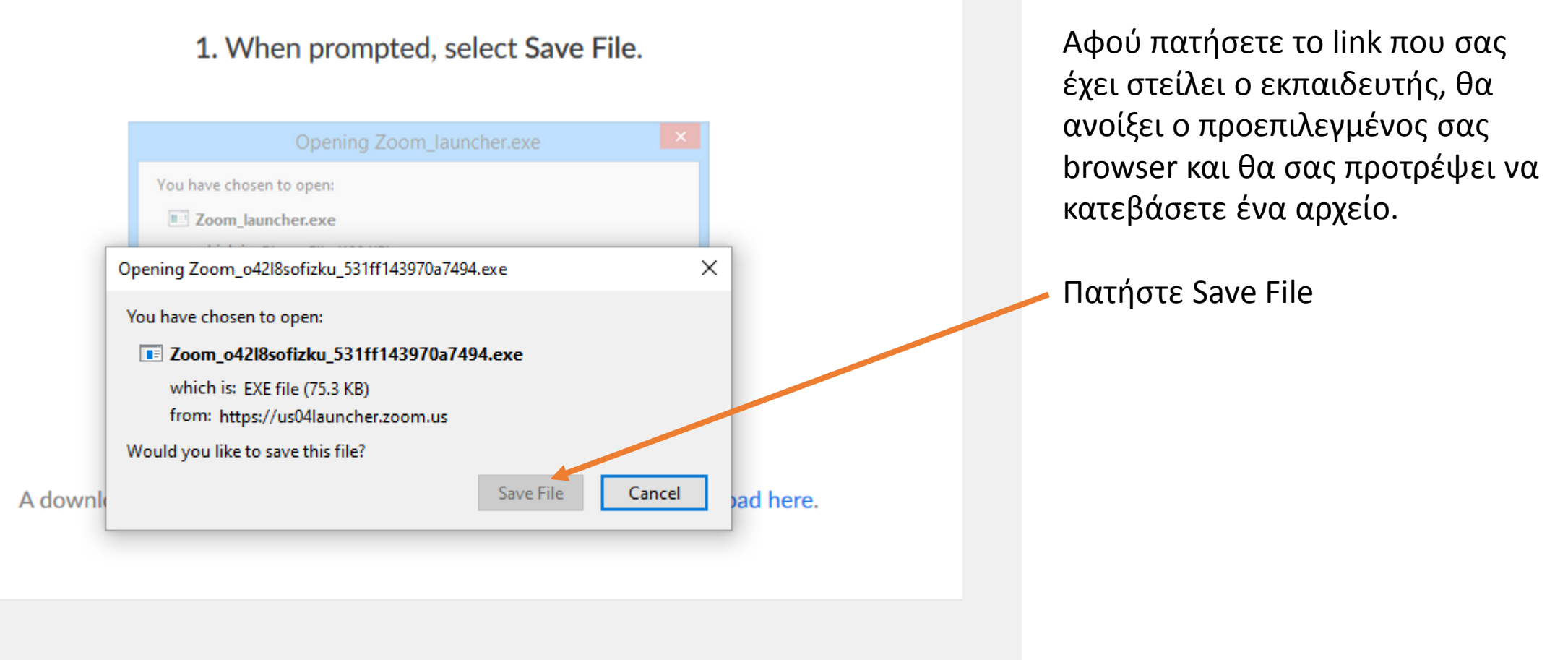

Copyright ©2020 Zoom Video Communications, Inc. All rights reserved. Privacy & Legal Policies

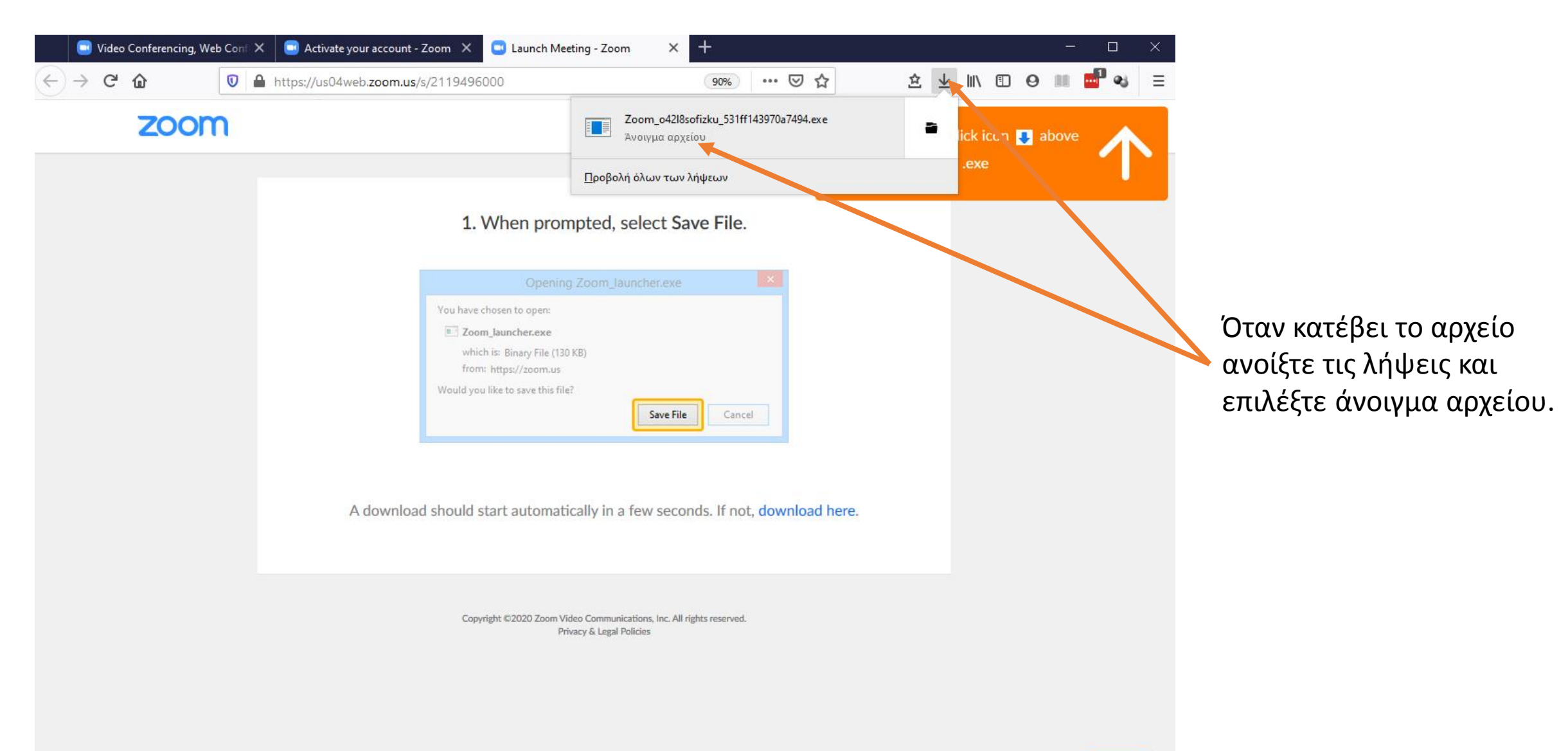

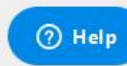

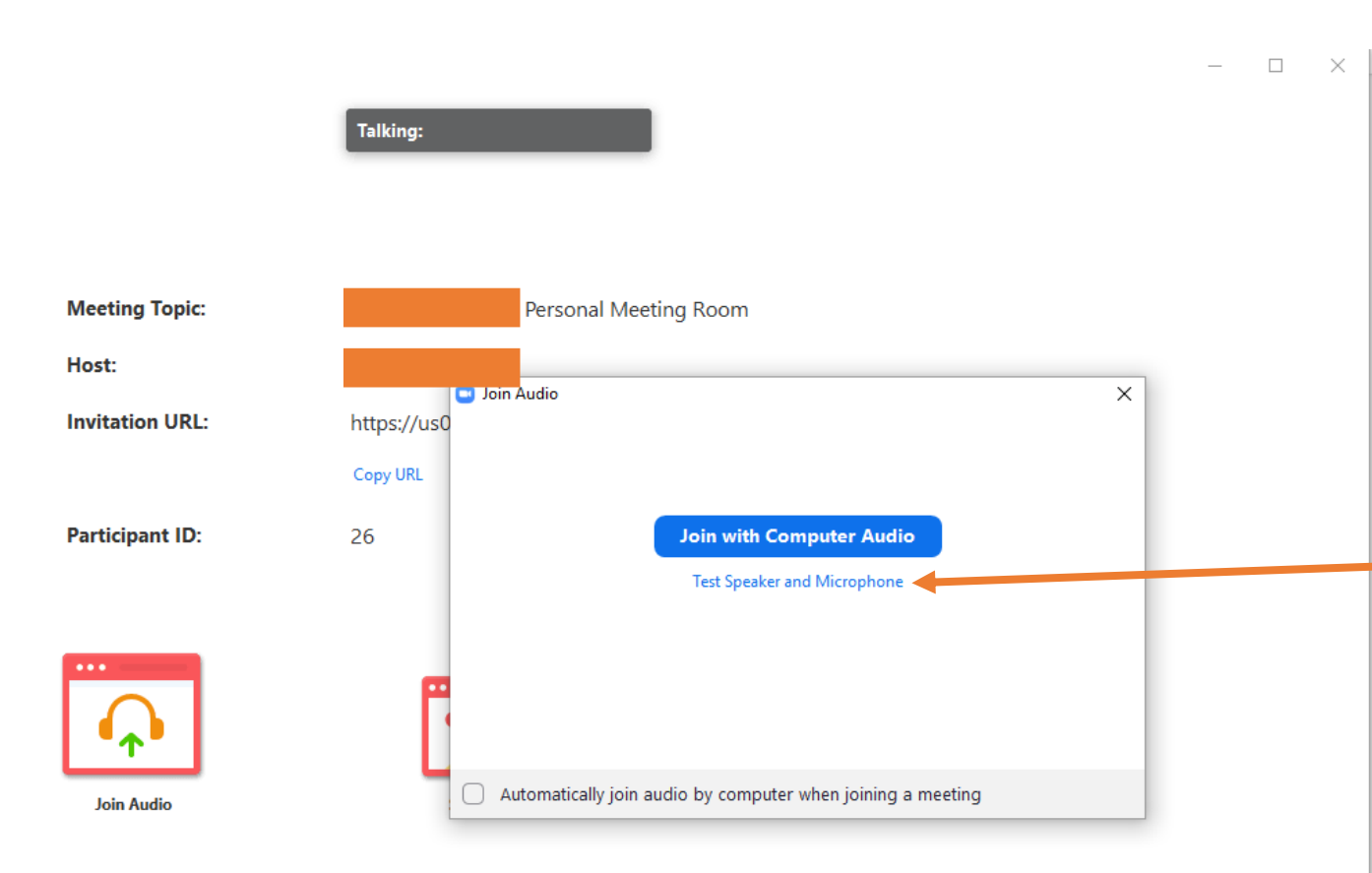

Μετά από λίγη ώρα (και αφού εγκατασταθεί ο ZOOM client εάν το τρέχετε για πρώτη φορά) θα σας εμφανιστεί η διπλανή οθόνη.

Επιλέξτε Test Speaker and Microphone για να δοκιμάσετε ότι το μικρόφωνο και τα ηχεία σας δουλεύουν κανονικά.

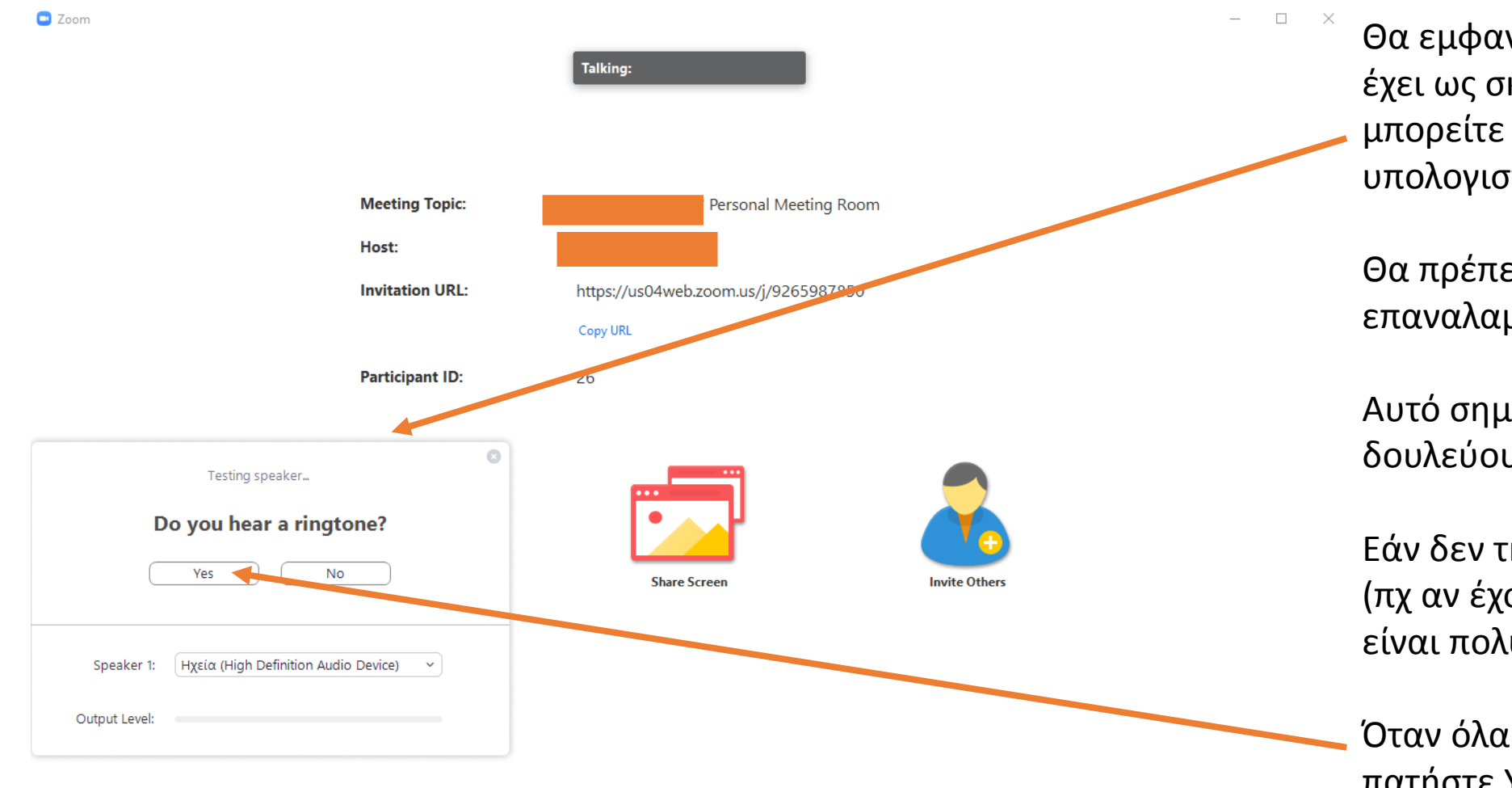

Θα εμφανιστεί ένα παράθυρο το οποίο έχει ως σκοπό να δοκιμάσει εάν
μπορείτε να ακούτε από τα ηχεία του υπολογιστή.

Θα πρέπει να ακούτε μία επαναλαμβανόμενη μελωδία.

Αυτό σημαίνει ότι τα ηχεία σας δουλεύουν σωστά.

Εάν δεν την ακούτε ελέγξτε τα ηχεία σας (πχ αν έχουν αποσυνδεθεί, εάν η ένταση είναι πολύ χαμηλά κλπ).

Όταν όλα είναι εντάξει με τον ήχο, πατήστε Yes.

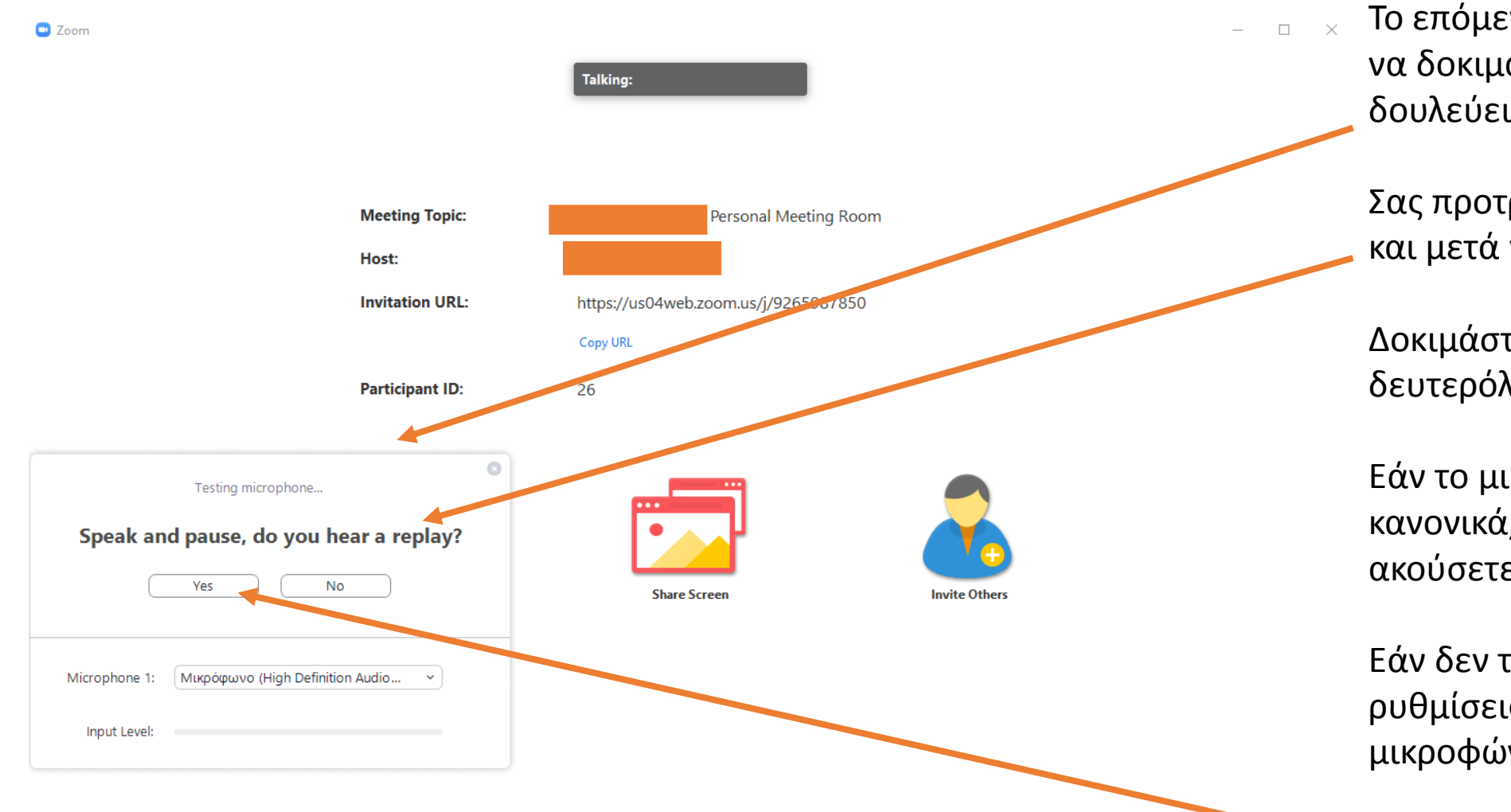

Το επόμενο παράθυρο έχει ως στόχο
 να δοκιμάσει ότι το μικρόφωνό σας
 δουλεύει κανονικά.

Σας προτρέπει να μιλήσετε για λίγο και μετά να σταματήσετε.

Δοκιμάστε να μιλήσετε για 2 δευτερόλεπτα.

Εάν το μικρόφωνο λειτουργεί κανονικά, θα πρέπει μετά από λίγο να ακούσετε την φράση που είπατε.

Εάν δεν την ακούσετε, ελέγξτε τις ρυθμίσεις και τις συνδέσεις του μικροφώνου σας.

Όταν όλα είναι εντάξει πατήστε Yes.

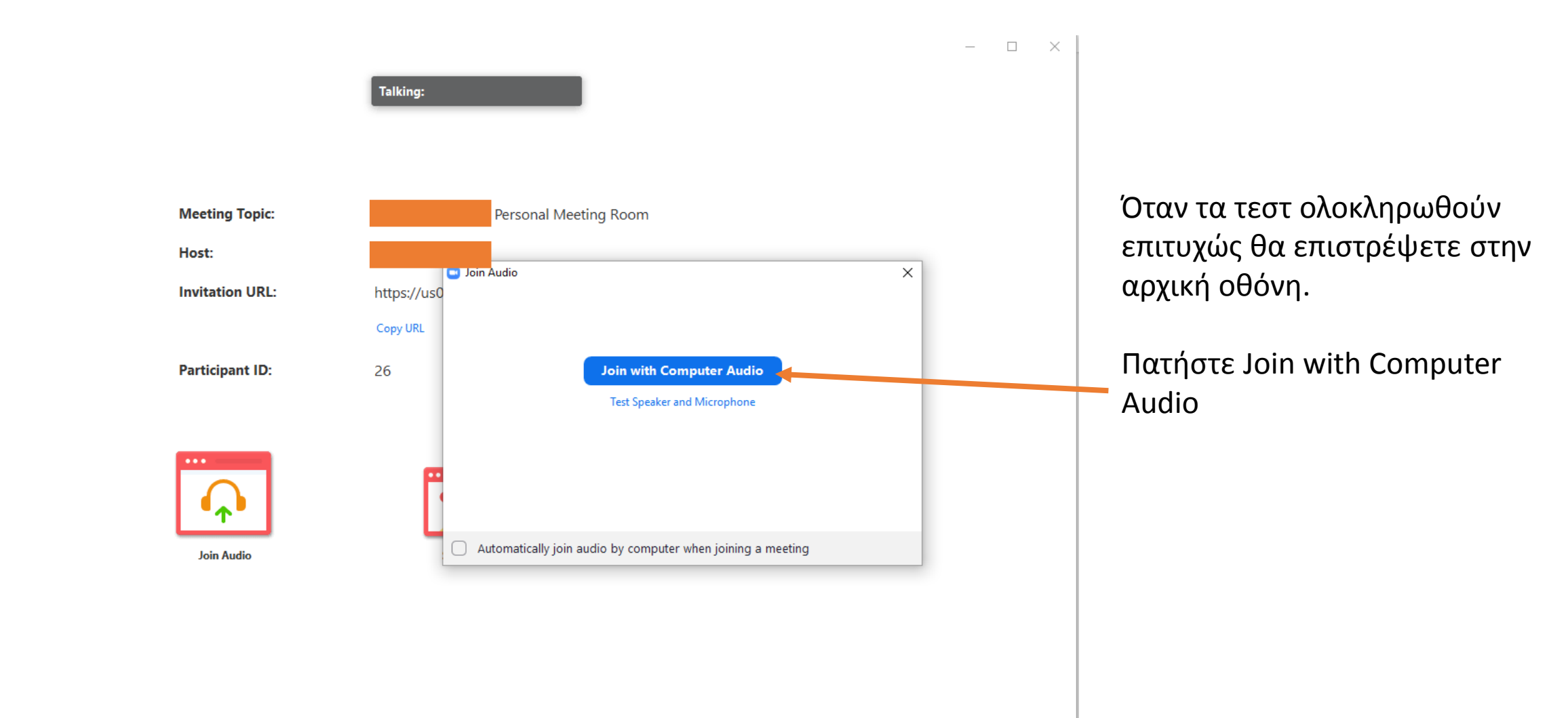

🖸 Zoom

# Μία τυπική οθόνη συνεδρίας

Πλέον έχετε συνδεθεί στην συνεδρία. Το παράθυρο του ZOOM Client εμφανίζει αυτό που έχει επιλέξει να μοιράζεται μαζί σας ο εκπαιδευτής. Επιπλέον έχετε διάφορες επιλογές στο πάνω και κάτω μέρος και στα δεξιά της οθόνης.

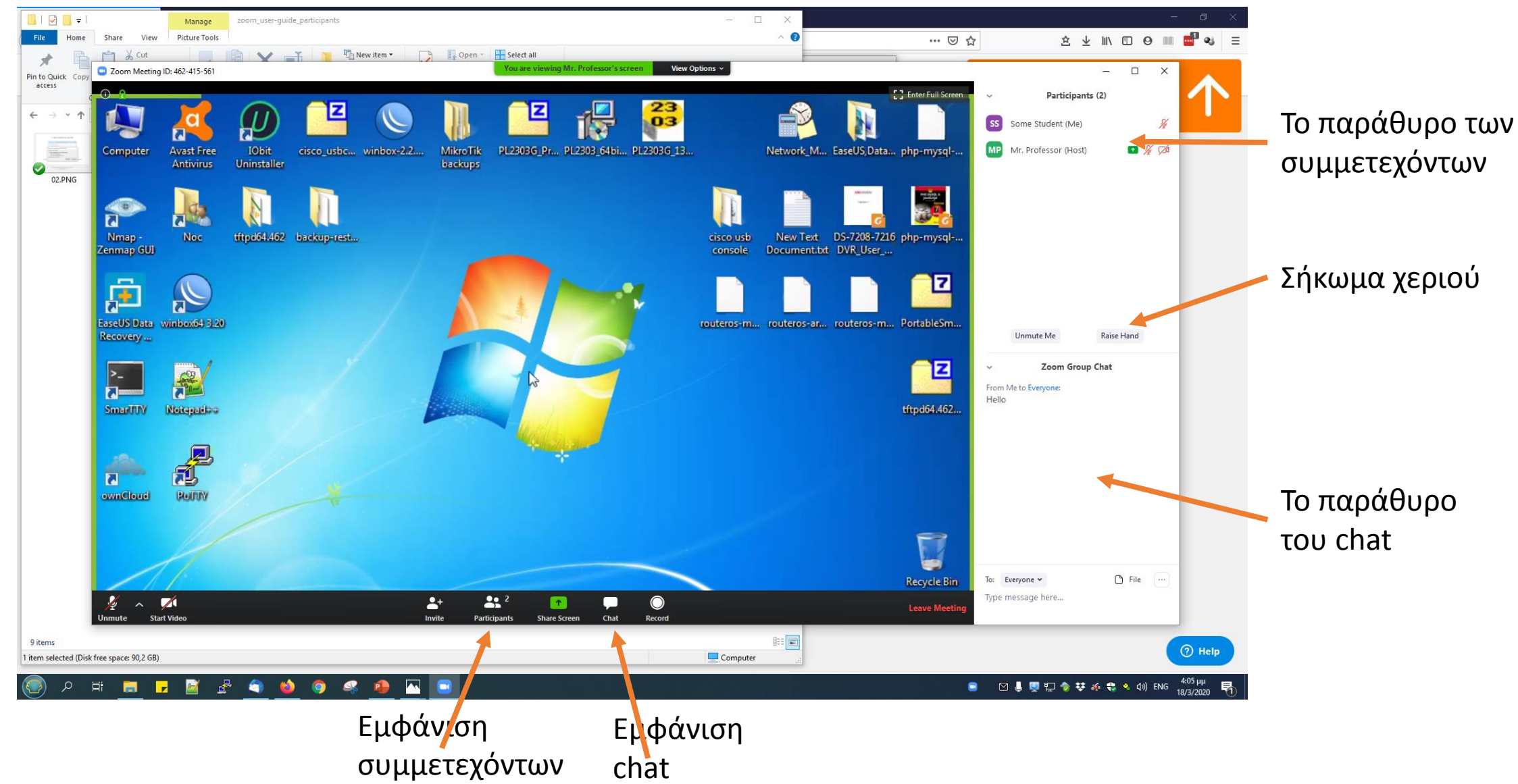

# Μία τυπική οθόνη συνεδρίας

Για να μπορέσετε να καταγράψετε την συνεδρία, να διαμοιράσετε την οθόνη σας και να ανοίξετε την κάμερά σας, πρέπει ο εκπαιδευτής να έχει επιτρέψει τις ανάλογες λειτουργίες μέσα από τις δικές του επιλογές της πλατφόρμας.

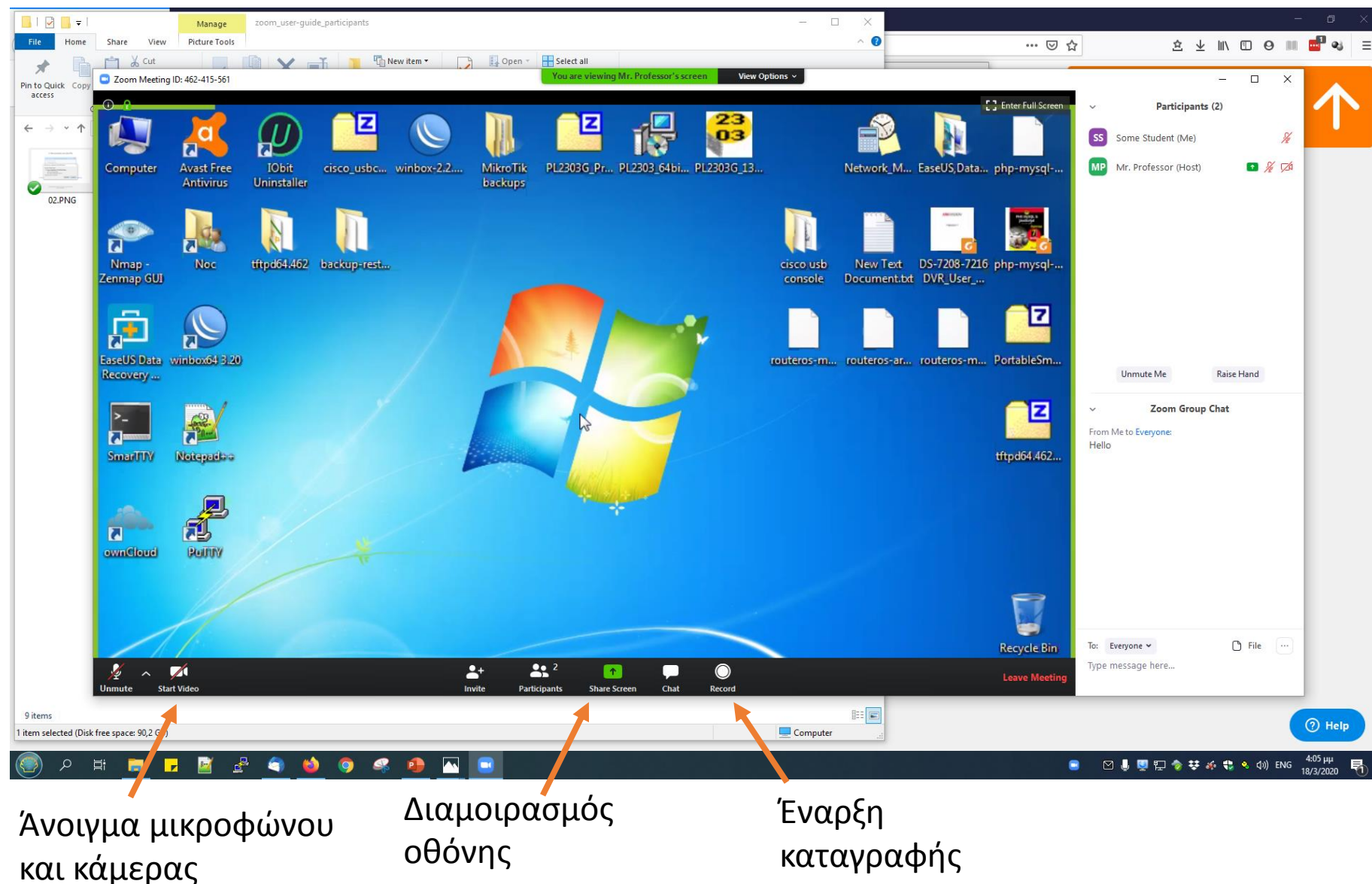

### Σύνδεση από φορητή συσκευή

Η σύνδεση είναι δυνατή και από Αρκεί πρώτα να κατεβάσετε συσκευή android ή iOS όπως το αντίστοιχο Αρρ από το φαίνεται από την παρακάτω Google Play Store ή Apple εικόνα. App Store **Start** or join a meeting instantly ZOOM Cloud Meetings ▼⊿ 📋 10:00 < Amy Diaz zoom.us Επιχείρηση 5. ... amy.diaz@company.com 3 PEGI 3 🛨 Προσθήκη στη λίστα επιθυμιών +1 (111) 222-3333 888 799 9666 company.com/my/amydiaz  $\nabla$ Chat Video Call B 1 Free Phone Call Screen Share